## PAS Inpatient - Changing Consultant and Speciality

## **Changing Consultant and Speciality**

If a patients care changes from one consultant/speciality to another this information must be entered as soon as possible onto the PAS module.

From the **PAS IP Basic** menu select Inpatient Stay Movements (**H I S M**). Search for and select the patient, you will be taken to the Inpatient Stay Movements screen.

From the prompts at the bottom of the screen enter Other Change (**O C**), the Change Inpatient Stay Movements screen will be displayed.

| HISM2 CHANGE INPATIENT STAY MOVEMENTS v3 Train_CL |                         |                  |        |
|---------------------------------------------------|-------------------------|------------------|--------|
| Current name:                                     | CAPLE, LUCINDA          | DOB: 30-MAY-1969 | Sex: F |
| Treatment Number:                                 | C002859                 | C.R. Number      |        |
| Specialty                                         | [25 ] GYNAECOLOGY       |                  |        |
| Consultant                                        | [CALPJ ] MR P.J. CALLEN |                  |        |
| Admin. Cat.                                       | [N]_NHS                 |                  |        |
| Cat. of Det.                                      | [1_] Not detained       |                  |        |
| Est. discharge                                    | [ ]                     |                  |        |
| Des. to admit                                     | 18-OCT-2007             |                  |        |
| Change/eXit[ ]                                    |                         |                  |        |

Type C for Change from the screen action prompts and press the return key.

**Specialty**, – Enter the new speciality code if required. Press the **F1** key for help

**Consultant**, – Enter the new consultant code if known. Pressing the **F1** key will display all of the consultants associated with the speciality entered above.

**Correct?**, – This field will default to **Y**, confirm that the treatment number is correct. This **must** be the CR number and **must not** be changed.

Return through the remaining data fields amending the Est. Discharge field if necessary.

Type **Ay** and press the return key to Accept the details.

Type X and press the return key, to exit back to the Inpatient Stay Movements screen and view the changes.

Online URL: <u>https://elearning.cornwall.nhs.uk/site/kb/article.php?id=96</u>